## Istruzioni per l'«attivazione / disattivazione» dell'invio delle comunicazioni a mezzo posta elettronica

Istruzioni per l'attivazione dell'invio della comunicazione di disponibilità di nuove fatture TARI o eventuali «cartelle uniche» a Mezzo E-Mail

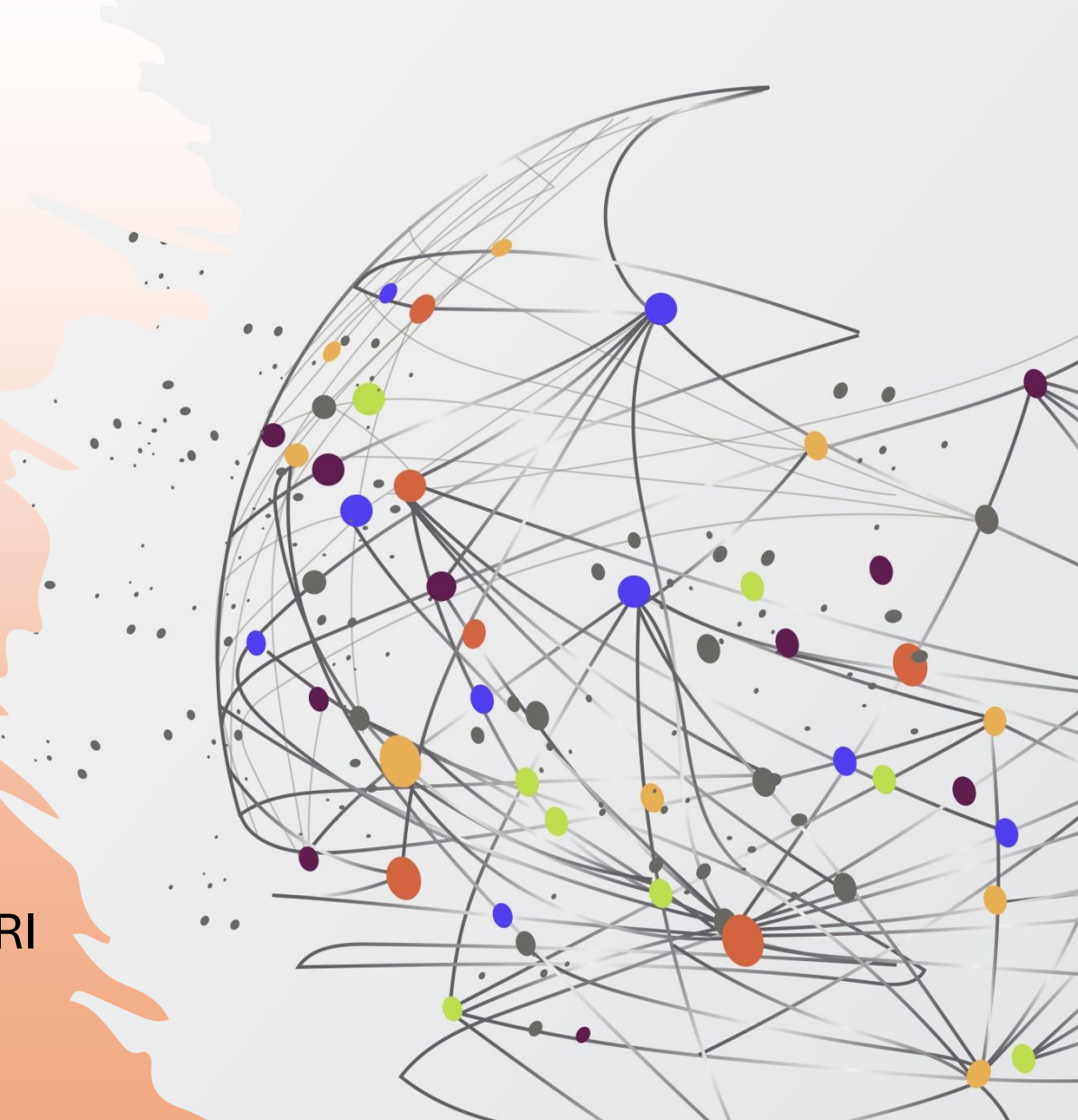

#### Dalla prima pagina del "Portale dei Tributi Locali" è possible accedere alla pagina di "attivazione/disattivazione" del Servizio di "invio fatture" a mezzo E-Mail

| <ul> <li>Comune di Cornaredo</li> </ul> | × 🔒 Portale Tributi Locali (IMU e TAF × 🏛 Comune di Cornaredo × + | - 0 X              |
|-----------------------------------------|-------------------------------------------------------------------|--------------------|
| ← → C == cornaredo.e-p                  | portal.it                                                         | ☆ 🛛 💄 :            |
| 😝 Comune di Cornare                     | edo                                                               | Benvenuto          |
| n Dashboard                             | ∯ Home                                                            |                    |
| ✔ Autorizz. utilizzo email              | Dashboard di                                                      |                    |
| 📰 Istanze TARI                          |                                                                   |                    |
| Servizio Rifiuti                        | Menu                                                              |                    |
| 🐼 TASI                                  | Autorizz. utilizzo email Utenze TARI Storico Istanze              |                    |
| Ш ІМО                                   |                                                                   |                    |
| Tutorials                               |                                                                   |                    |
| («)                                     |                                                                   |                    |
|                                         | Cliccoro sullo voco                                               |                    |
|                                         |                                                                   |                    |
|                                         | «V Autorizz Utilizzo email»                                       |                    |
|                                         |                                                                   |                    |
|                                         |                                                                   |                    |
|                                         |                                                                   |                    |
|                                         |                                                                   |                    |
|                                         |                                                                   |                    |
|                                         |                                                                   |                    |
|                                         |                                                                   |                    |
|                                         |                                                                   |                    |
|                                         |                                                                   |                    |
|                                         | K.PORTAL                                                          | Information Bridge |

### dalla pagina dedicata all'"Autorizzazione utilizzo email"

| 👻 👶 Comune di Cornare      | edo × 🏛 Comune di Cornaredo × +                                                     | - o ×                                                                                                    |
|----------------------------|-------------------------------------------------------------------------------------|----------------------------------------------------------------------------------------------------|
| ← → C == co                | rnaredo.e-portal.it/user_authorizations                                             | a 🖈 🕹 🖬 🛎 :                                                                                                    |
| 🚖 Comune di Corna          | aredo                                                                               | FB Bervenuto                                                                                                    |
| 🚯 Dashboard                | # Home > Autorizz. utilizzo email                                                   |                                                                                                    |
| 🖌 Autorizz. utilizzo email | Autorizzazione all'utilizzo dell'email                                              | + Nuova autorizzazione                                                                                                    |
| Istanze TARI               |                                                                                     |                                                                                                    |
| Servizio Rifiuti           | Dando il consenso all'utilizzo dell'email personale, tutte le corrispondenze di Com | une di Cornaredo, prioritariamente le Fatture, verranno inviate esclusivamente in modalità elettronica nell'email autorizzata, e non più in forma cartacea.                          |
| MU                         |                                                                                     |                                                                                                    |
| (                          |                                                                                     |                                                                                                    |
|                            |                                                                                     | cliccare su                                                                                                    |
|                            |                                                                                     | «+ Nuova autorizzazione»                                                                                                    |
|                            |                                                                                     | (per la versione «desktop» contraddistinto dal tasto<br>blu, in alto a destra dello schermo, mentre nella<br>versione «mobile» da un tasto <mark>«+»</mark> blu, in alto a sinistra) |
|                            |                                                                                     |                                                                                                    |
|                            |                                                                                     |                                                                                                    |
|                            |                                                                                     |                                                                                                    |

#### nella successiva schermata "Nuova Autorizzazione" compilare tutti i campi e vistare le due "autorizzazioni"

| <ul> <li>Comune di Comaredo</li> <li>Comune di Comaredo</li> <li>Comune di Comaredo</li> <li>Portale servizio rifiuti - Comune X</li> <li>Presentazione delle Istanze TAR X</li> <li>Comune di Comaredo</li> <li>X</li> </ul> |                                                          |                                                                         |                                  |                               |  |
|----------------------------------------------------------------------------------------------------|----------------------------------------------------------|-------------------------------------------------------------------------|----------------------------------|-------------------------------|--|
| ← → C == cor                                                                                                    | ← → C 😅 cornaredo.e-portal.it/user_authorizations/new    |                                                                         |                                  |                               |  |
| 😝 Comune di Corna                                                                                                    | aredo                                                    |                                                                         |                                  | FB Bervenuto                  |  |
| 🚯 Dashboard                                                                                                    | # Home > Autorizz. utilizzo email > Nuova Autorizzazione |                                                                         |                                  |                               |  |
| Autorizz. utilizzo email                                                                                                    | Nuova Autorizzazione                                     |                                                                         |                                  | nonendo particolare           |  |
| Servizio Rifiuti                                                                                                    | *. Nome                                                  | TIZIO                                                                   |                                  | pononao particotare           |  |
| TASI                                                                                                    | * Cognome                                                | CAIO                                                                    |                                  | attenzione alla               |  |
| IMU                                                                                                    | tuogo di Nascita<br>∴ Data di Nascita                    | 01/01/2001                                                              |                                  |                               |  |
| Tutorials                                                                                                    | 🊆 Città di Residenza                                     |                                                                         |                                  | compilazione del <b>campo</b> |  |
| · · · · · · · · · · · · · · · · ·                                                                                                    | "Indirizzo Residenza                                     |                                                                         |                                  |                               |  |
|                                                                                                    | v. Cource riscare                                        | Compila questo campo.                                                   |                                  | «Email», poiché le future     |  |
|                                                                                                    | * Recapito Telefonico                                    | Compile questo compo                                                    |                                  |                               |  |
|                                                                                                    | Email ی                                                  | tizio.caio@gsmail.it                                                    |                                  | comunicazioni, relative       |  |
|                                                                                                    |                                                          | Autorizzo al trattamento dei dati personali secondo quanto previsto dal | GDPR - Regolamento UE 2016/679   |                               |  |
|                                                                                                    |                                                          | Autorizzo Comune di Cornaredo alla notifica di documentazione contabi   | e ed amministrativa a mio carico | alle fatture TARI ed agli     |  |
|                                                                                                    |                                                          | • Verifica Salva Annulla                                                |                                  |                               |  |
|                                                                                                    | $\sum \sum $                                             |                                                                         |                                  | eventuali precalcoli IMU,     |  |
|                                                                                                    |                                                          |                                                                         |                                  |                               |  |
|                                                                                                    |                                                          |                                                                         |                                  | saranno recapitate            |  |
|                                                                                                    |                                                          |                                                                         |                                  | all'indirizzo riportato       |  |
|                                                                                                    |                                                          | / /                                                                     |                                  |                               |  |
|                                                                                                    | per proceder                                             | re cliccare il                                                          |                                  |                               |  |
|                                                                                                    |                                                          |                                                                         |                                  |                               |  |
|                                                                                                    | * tasto                                                  | Salva»                                                                  |                                  |                               |  |
|                                                                                                    |                                                          |                                                                         |                                  |                               |  |

#### per procedere con la richiesta, bisognerà effettuare la verifica dell'Email inserita

| Comune di Cornarea           | × 🙍 Comune di Cornaredo × +                                                                      | - 0 X        |
|------------------------------|--------------------------------------------------------------------------------------------------|--------------|
| ← → C = con                  | redo.e-portal.it/user_authorizations/15440/send_confirmation                                     | 역 ☆ 삼 🔳 🛎 ፤  |
| 😝 Comune di Corna            | edo                                                                                              | FB Bervenuto |
| 🚯 Dashboard                  | < Indietro Invia Autorizzazione                                                                  |              |
| 🖌 Autorizz. utilizzo email 🛛 |                                                                                                  |              |
| Istanze TARI                 | Per poter inviare l'autorizzazione bisogna prima verificare l'email.                             |              |
| 🚯 Servizio Rifiuti           | Per favore clicca qua sotto per inviare una mail di conferma all'indirizzo: tizio.caio@gsmail.it |              |
| C TASI                       | A Invia codice di conferma                                                                       |              |
|                              |                                                                                                  |              |
| ( ) Iutorias                 |                                                                                                  |              |
|                              | cliccare il tasto:                                                                               |              |
|                              | «Invia codice di conferma»                                                                       |              |
|                              |                                                                                                  |              |

"k-portal" invierà, all'indirizzo Email indicato, un messaggio simile al seguente

copiare o trascrivere il **codice** alfanumerico di conferma ricevuto ( da non confondere con il numero di autorizzazione)

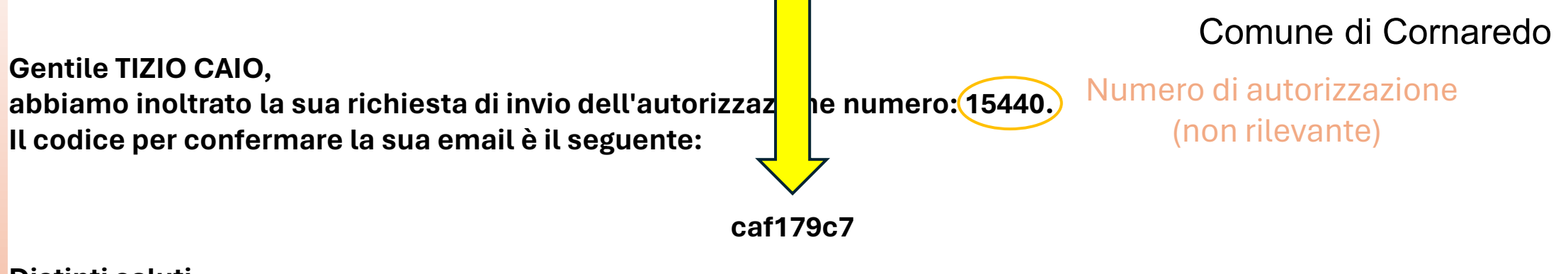

Distinti saluti.

**N.B.** se, dopo qualche minuto, non si riceve il messaggio, prima di segnalare il problema al numero verde TARI, verificare che il messaggio non sia finito tra lo «spam», la posta indesiderata o la posta eliminata;

#### dopo aver richiesto l'invio del codice, apparirà la seguente schermata

| Benvenuto          | 1 |   |  |  |  |
|--------------------|---|---|--|--|--|
| Benvenuto          |   | : |  |  |  |
|                    |   | T |  |  |  |
|                    |   |   |  |  |  |
|                    |   |   |  |  |  |
|                    |   |   |  |  |  |
| Codice di conferma |   |   |  |  |  |
|                    |   |   |  |  |  |
|                    |   |   |  |  |  |
|                    |   |   |  |  |  |
|                    |   |   |  |  |  |
|                    |   |   |  |  |  |
|                    |   |   |  |  |  |
|                    |   |   |  |  |  |
|                    |   |   |  |  |  |
|                    |   |   |  |  |  |
|                    |   |   |  |  |  |
|                    |   |   |  |  |  |
|                    |   |   |  |  |  |
|                    |   |   |  |  |  |
|                    |   |   |  |  |  |
|                    |   |   |  |  |  |
|                    |   |   |  |  |  |

#### conclusa l'attività di verifica dell'Email, si potrà procedere con l'invio della richiesta

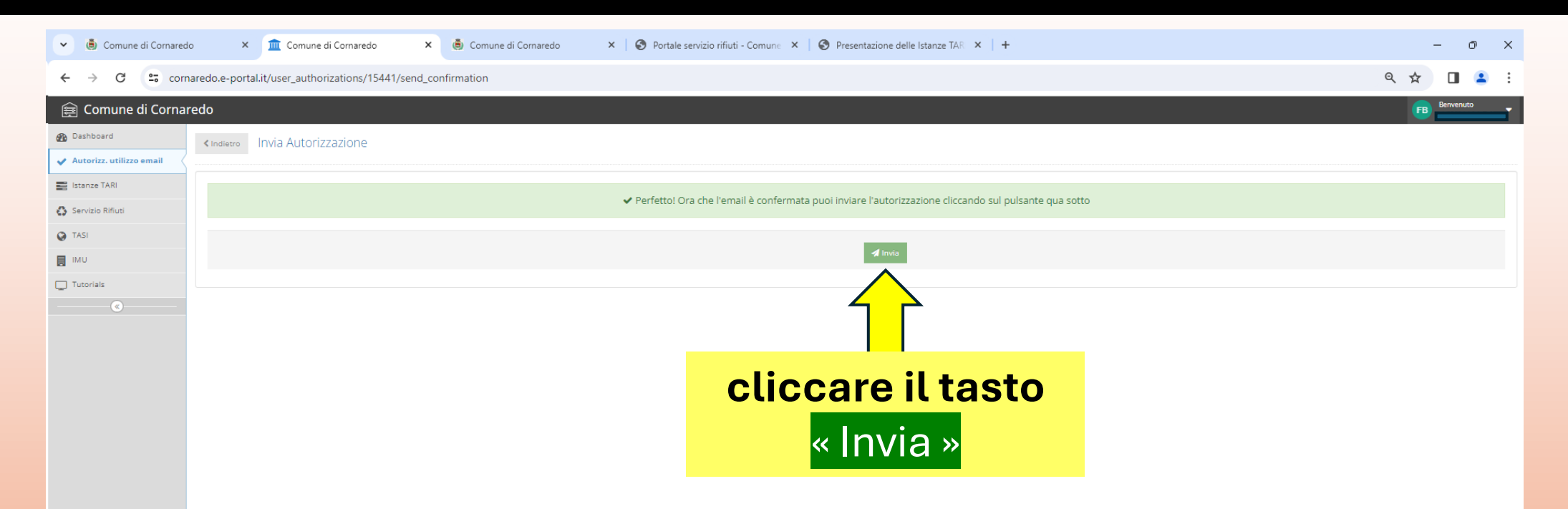

**N.B.** La **prima fattura** tari in seguito ad intervenute variazioni, attivazioni, cessazioni di utenze potrebbe arrivare **in forma cartacea**, si segnala inoltre che gli eventuali effetti dell'attivazione del servizio non saranno immediati (attivando il servizio ad aprile, è possibile che l'invio delle fatture e cartelle uniche in emissione a maggio dello stesso anno, arrivi ancora in forma cartacea).

**ATTENZIONE!** in seguito all'attivazione del servizio, non si riceverà direttamente la fattura, ma una comunicazione di «disponibilità» delle nuove fatture all'interno del portale (con link per l'accesso diretto). Accedendo al portale, si potranno scaricate fatture ed eventuali cartelle uniche in formato PDF.

#### Nella pagina dedicata all'"Autorizzazione utilizzo email" sarà visibile la richiesta di "attivazione del Servizio / autorizzazione all'utilizzo dell'email" inoltrata

|                            | ede X 🗰 Comune di Comuneda                          |                                                                                                    |                                                                                 |                                     |                                         |
|----------------------------|-----------------------------------------------------|----------------------------------------------------------------------------------------------------|---------------------------------------------------------------------------------|-------------------------------------|-----------------------------------------|
| Comune di Coman            | edo x incomune di comaredo                          | Comune di Cornaredo A V Portale servizio miluti - C                                                          | omune A V Presentazione delle Istanze IAN A V                                   |                                     |                                         |
| ← → C == co                | rnaredo.e-portal.it/user_authorizations             |                                                                                                    |                                                                                 |                                     | ९ 🛧 🔲 😩 :                               |
| 😝 Comune di Corn           | aredo                                               |                                                                                                    |                                                                                 |                                     | FB Benvenuto                            |
| 🚯 Dashboard                | # Home > Autorizz. utilizzo email                   |                                                                                                    |                                                                                 |                                     |                                         |
| 🗸 Autorizz. utilizzo email | Autorizzazione all'utilizzo dell'email              |                                                                                                    |                                                                                 |                                     |                                         |
| Istanze TARI               |                                                     |                                                                                                    |                                                                                 |                                     |                                         |
| Servizio Rifiuti           | Autorizzazione inviata con successo                 |                                                                                                    |                                                                                 |                                     | ×                                       |
| TASI                       | Dando il consenso all'utilizzo dell'email personale | ε, tutte le corrispondenze di Comune di Cornaredo, prioritariamente le Fatture, νε                           | erranno inviate esclusivamente in modalità elettronica nell'email autori:       | zzata, e non più in forma cartacea. |                                         |
| IMU IMU                    | Storico                                             |                                                                                                    |                                                                                 |                                     |                                         |
| Tutorials                  | Data Creazione Stato                                | Nominativo                                                                                                   | Email                                                                           | Data Invio                          | Data Revoca Azioni                      |
| (                          | 08/04/2024 18:32 Inviata                            | TIZIO CAIO (BNCFNC80L09F205I)                                                                                | @comune.cornaredo.mi.it                                                         | 08/04/2024 18:36                    | - C Ricevuta Revoca                     |
|                            | Per <b>cambia</b><br>su cui ricev<br>dovrà proce    | i <mark>re o correggere</mark> l'indiri<br>ere le comunicazioni in<br>edere alla <mark>revoca</mark> della r | zzo di <b>posta elettror</b><br>erenti i Tributi Locali<br>ichiesta in atti, ed | <mark>lica</mark><br>, si           |                                         |
|                            | inoltrarne u<br>illustrata.                         | na <mark>nuova,</mark> seguendo la                                                                           | stessa procedura ap                                                             | pena                                |                                         |
|                            |                                                     | Per annulla<br>mezzo ema                                                                                     | re la richiesta di invid<br>il sarà sufficiente cli                             | o delle comun<br>ccare sul tasto    | icazioni a<br>o <mark>«x Revoca»</mark> |

In caso di problemi o di dubbi, in fase di attivazione del servizio, vi invitiamo a contattare il **numero verde**:

# 800 166 317

Attivo dal lunedì al venerdì dalle 9.00 alle 12.00

Oppure, a scrivere all'indirizzo di posta elettronica: tari@comune.cornaredo.mi.it

Grazie per l'attenzione e buona giornata

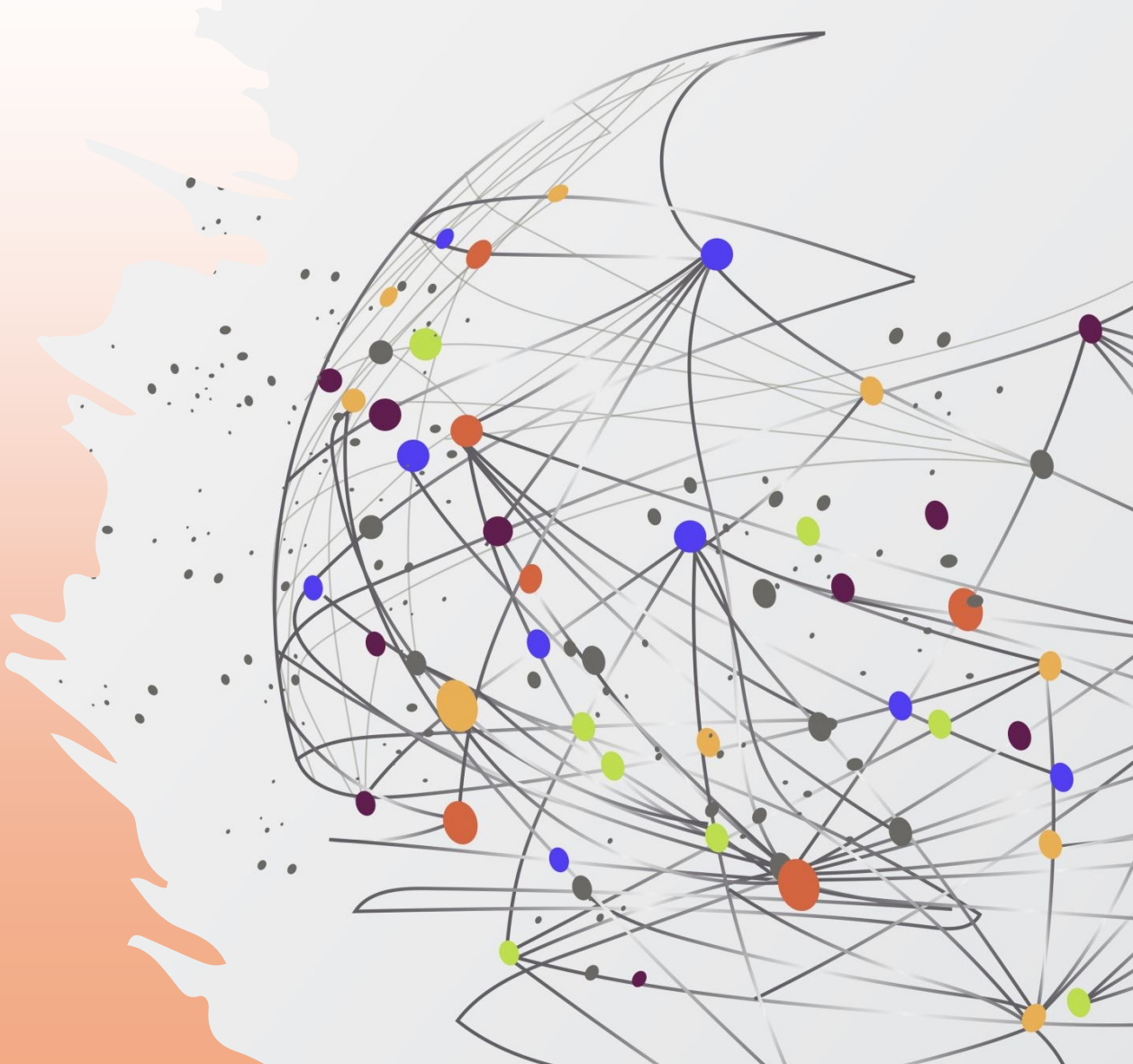